-In order to change your ParentVUE/StudentVUE password, please follow these steps.

Make sure that you are accessing ParentVUE/StudentVUE from the OGMS or CFSD16 website.

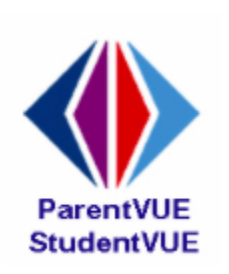

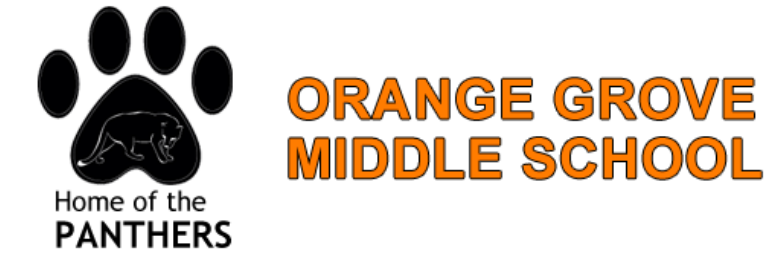

Instead of logging in select "Forgot your password"

| User Name:                        |       |  |
|-----------------------------------|-------|--|
| Password:                         |       |  |
| (                                 | Login |  |
| Forget your password? Click here. |       |  |

Enter the email associated with the account. Students will use their school email. If you cannot remember the email, please contact our CTI Melinda Skinner at <a href="mailto:mskinner@cfsd16.org">mskinner@cfsd16.org</a>

| Enter your email addres | s or user name and we will email you a link to change your password. |  |
|-------------------------|----------------------------------------------------------------------|--|
|                         | Send Email                                                           |  |

Check your email. If you do not immediately see an email, please check your spam folder.

cfsd-do-not-reply@cfsd1 Q 🔺 ParentVUE Password Dear Stephanie Olson, We received a request for the password :

## You will then click the link and complete the instructions to reset your password.

We received a request for the password associated with this email address.

The user name for this account is steph2sun

The password for this account is Click here to change password.

Thank you for using ParentVUE. We hope it helps you monitor your student's progress. If you ever have any questions or suggestions for improvement please feel free to contact us.

Sincerely,

Catalina Foothill School District

## You must use your first and last name as registered with our district.

| Change Password                                                                                                    |                 |                                                        |  |  |
|----------------------------------------------------------------------------------------------------|-----------------|--------------------------------------------------------|--|--|
| To change your password, enter your current First and Last Name (<br>type the new password twice to confirm, then press the Change Pa<br>User Name<br>First Name<br>Last Name<br>New Password:<br>Confirm New Password: |                 | st match name on account),<br>ord button.<br>steph2sun |  |  |
|                                                                                                    | Change Password |                                                        |  |  |
|                                                                                                    | Change Password |                                                        |  |  |

Finally, select, change password and then proceed to logging in!

Click here to go back to ParentVUE home page